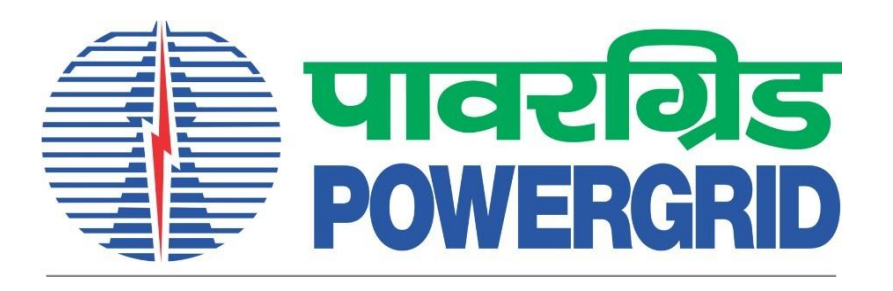

## PRANIT Portal - Download Certificate File from DSC Token

(Portal Link: https://etender.powergrid.in)

**Version History** 

| Version No. | Release Date | Remarks |
|-------------|--------------|---------|
| Version 1.0 | 06.03.2024   |         |

- 1) Plug in the required DSC Token to your system.
- 2) Click on "Login" Button highlighted below.

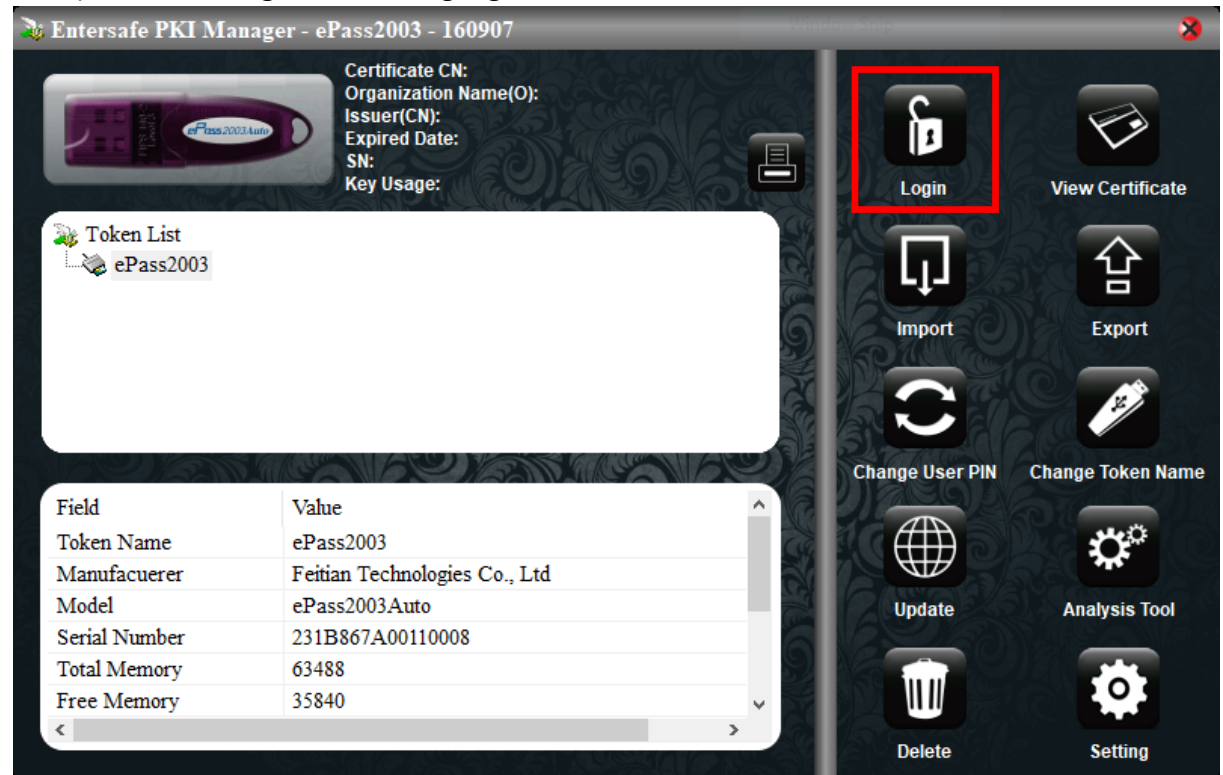

3) Login to your DSC Token with your credentials. Click on OK.

| 👌 Entersafe PKI Manag | ger - ePass2003 - 160907                                                                     |                           |            |                   |
|-----------------------|----------------------------------------------------------------------------------------------|---------------------------|------------|-------------------|
|                       | Certificate CN:<br>Organization Name(O)<br>Issuer(CN):<br>Expired Date:<br>SN:<br>Key Usage: |                           | Login      | View Certificate  |
| Token List            | ntersafe PKI M                                                                               | Ianager - ePass2003 - 160 | 8          |                   |
| (g) CI 2332005        | Pin to ePass2003                                                                             |                           | -1-1       |                   |
|                       | Maria Grandiana ana a                                                                        |                           | nport      | Export            |
|                       | More functions are a                                                                         | vallable after logging in |            |                   |
|                       | user PIN:                                                                                    | •••••                     |            | E/                |
| A Delland             |                                                                                              | Enable soft keypoard      | e User PIN | Change Token Name |
| Field                 | Vah                                                                                          | Ok Cancel                 |            |                   |
| Token Name            | ePa                                                                                          |                           |            | <b>C</b>          |
| Manufacuerer          | Feitian Technologies Co., L                                                                  | .td                       |            |                   |
| Model                 | ePass2003Auto                                                                                |                           | Update     | Analysis Tool     |
| Serial Number         | 231B867A00110008                                                                             |                           |            |                   |
| Total Memory          | 63488                                                                                        |                           |            |                   |
| Free Memory           | 35840                                                                                        | ~                         |            |                   |
| <                     |                                                                                              | >                         | Delete     | Sotting           |
|                       |                                                                                              |                           | Delete     | Setung            |

4) Both Signing and Encryption Certificate will be visible to you in your User Certificates Folder.

| 🗞 Entersafe PKI Manager - ePass2003 - 160907 🛛 🕺 🕺                      |                                                                                                    |                              |               |                   |  |  |
|-------------------------------------------------------------------------|----------------------------------------------------------------------------------------------------|------------------------------|---------------|-------------------|--|--|
|                                                                         | Certificate CN:<br>Organization Name(O):<br>Issuer(CN):<br>Expired Date:<br>SN:<br>Key Usage:                        |                              | Logout        | View Certificate  |  |  |
| User Certifica<br>HARSH P<br>Public D<br>Private<br>Public D<br>Private | ates<br>PAREEK's e-Mudhra Sub CA for Class 3 (<br>Key<br>Key<br>PAREEK's e-Mudhra Sub CA for Class 3 (<br>Key<br>Key | Organisation<br>Organisation | Import        | Export            |  |  |
|                                                                         |                                                                                                    | Ch                           | ange User PIN | Change Token Name |  |  |
| Field                                                                   | Value                                                                                                    | ^ \@ 20                      |               |                   |  |  |
| Token Name                                                              | ePass2003                                                                                                    |                              |               | <b>O</b>          |  |  |
| Manufacuerer                                                            | Feitian Technologies Co., Ltd                                                                                        |                              |               |                   |  |  |
| Model                                                                   | ePass2003Auto                                                                                                    |                              | Update        | Analysis Tool     |  |  |
| Serial Number                                                           | 231B867A00110008                                                                                                    | 6 12                         |               |                   |  |  |
| Total Memory                                                            | 63488                                                                                                    |                              |               |                   |  |  |
| Free Memory                                                             | 35840                                                                                                    | × 21 80                      |               |                   |  |  |
| <                                                                       |                                                                                                    | >                            | Doloto        | Sotting           |  |  |
|                                                                         |                                                                                                    |                              | Delete        | security          |  |  |

5) In order to check which one is Signing Certificate, Click on each Certificate and check the field "Key Usage/Certificate Type" in the table provided below the Token List.

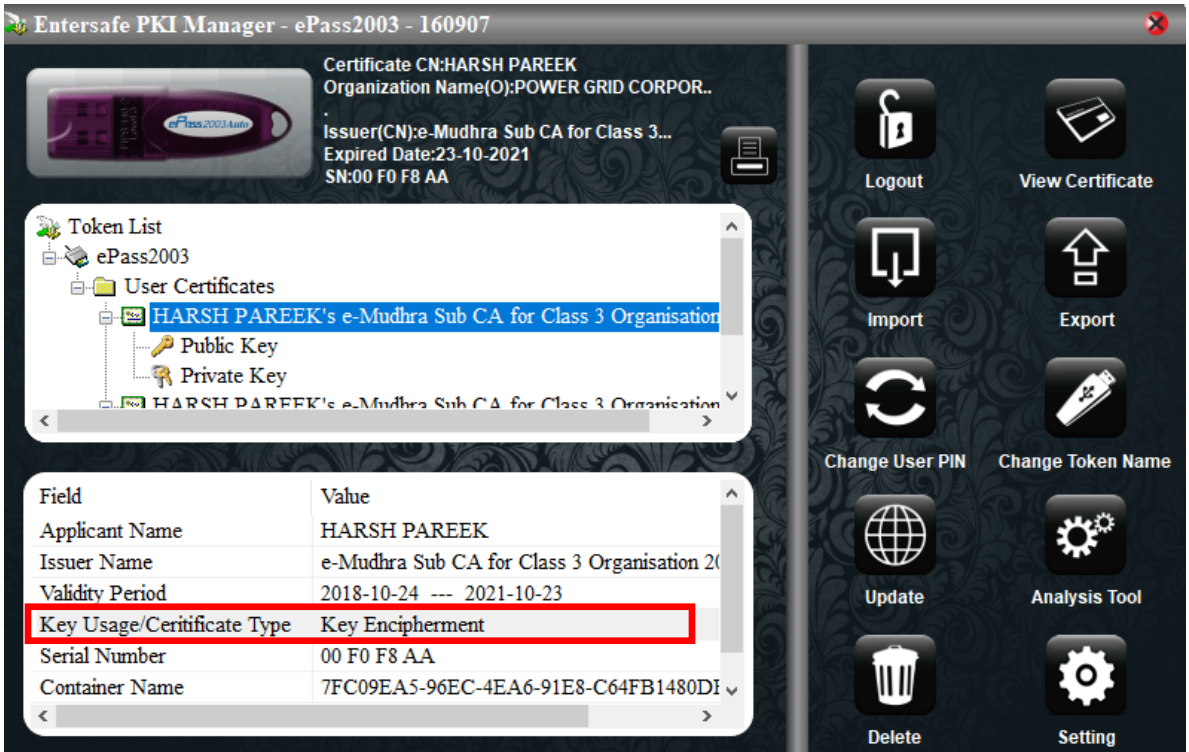

6) As per the above screenshot, the selected Certificate is used for "Key Encipherment". Hence, this is an Encryption Certificate. We have to download "Signing Certificate", hence check another certificate by clicking on it.

| 🐌 Entersafe PKI Manager - e | Pass2003 - 160907                                                                                                    |                 | 8                                                                                                    |
|-----------------------------|----------------------------------------------------------------------------------------------------|-----------------|----------------------------------------------------------------------------------------------------|
|                             | Certificate CN:HARSH PAREEK<br>Organization Name(O):POWER GRID CORPOR<br>Issuer(CN):e-Mudhra Sub CA for Class 3<br>Expired Date:23-10-2021<br>SN:00 F0 F8 9E | Logout          | View Certificate                                                                                                    |
| HARSH PAREE                 | K's e-Mudhra Sub CA for Class 3 Organisation ^                                                                                                    | Ū               | 合                                                                                                    |
|                             | K's e-Mudhra Sub CA for Class 3 Organisation                                                                                                    | Import          | Export                                                                                                    |
| Public Key                  |                                                                                                    |                 |                                                                                                    |
| In Thrace Ley               | × 🧟                                                                                                    |                 | ×/                                                                                                    |
| <                           |                                                                                                    | E Strate O      | 200                                                                                                    |
| COM SANA                    |                                                                                                    | Change User PIN | Change Token Name                                                                                                    |
| Field                       | Value ^                                                                                                    |                 |                                                                                                    |
| Applicant Name              | HARSH PAREEK                                                                                                    |                 | <b>C</b>                                                                                                    |
| Issuer Name                 | e-Mudhra Sub CA for Class 3 Organisation 2                                                                                                    |                 | AT.                                                                                                    |
| Validity Period             | 2018-10-24 2021-10-23                                                                                                    | Update          | Analysis Tool                                                                                                    |
| Key Usage/Ceritificate Type | Digital Signature, Non-Repudiation                                                                                                    |                 |                                                                                                    |
| Serial Number               | 00 F0 F8 9E                                                                                                    |                 |                                                                                                    |
| Container Name              | 0C406A67-94E4-4117-A57D-B7D7BF514AA v                                                                                                    |                 |                                                                                                    |
| <                           | >                                                                                                    | An only         | a a state a state a sta |
|                             |                                                                                                    | Delete          | Settind                                                                                                    |

7) As per the field, "Key Usage/Certificate Type" in the table provided below the Token List, the selected Certificate is used for "Digital Signature". Hence, it is the required "Signing Certificate.

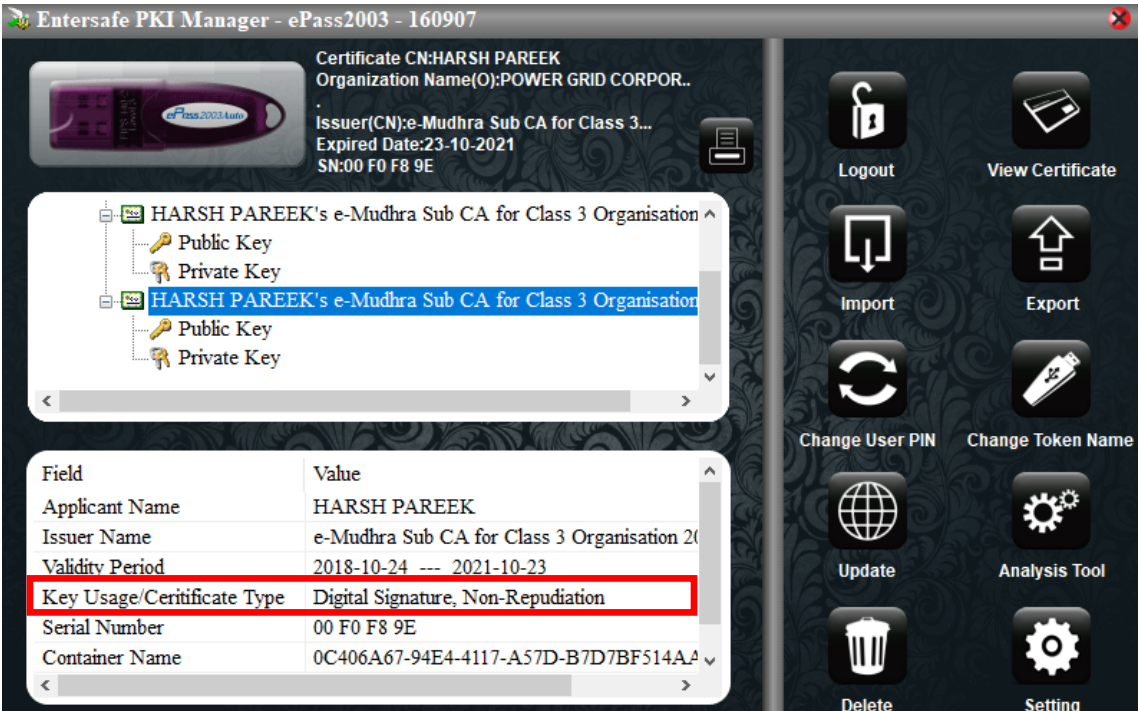

8) Click on "Export" Button highlighted below, in order to download Signing Certificate File.

| Differsure i iti muuuger e.                                                          | 14332000 100907                                                                                                    |                 |                   |
|--------------------------------------------------------------------------------------|----------------------------------------------------------------------------------------------------|-----------------|-------------------|
|                                                                                      | Certificate CN:HARSH PAREEK<br>Organization Name(O):POWER GRID CORPOR<br>Issuer(CN):e-Mudhra Sub CA for Class 3<br>Expired Date:23-10-2021<br>SN:00 F0 F8 9E | Logout          | View Certificate  |
| HARSH PAREE<br>Public Key<br>Private Key<br>HARSH PAREE<br>Public Key<br>Private Key | K's e-Mudhra Sub CA for Class 3 Organisation                                                                                                    | Import          | Export            |
|                                                                                      |                                                                                                    | Change User PIN | Change Token Name |
| Field                                                                                | Value ^                                                                                                    |                 |                   |
| Applicant Name                                                                       | HARSH PAREEK                                                                                                    |                 | t' <sup>o</sup>   |
| Issuer Name                                                                          | e-Mudhra Sub CA for Class 3 Organisation 20                                                                                                    |                 | ALC: NO           |
| Validity Period                                                                      | 2018-10-24 2021-10-23                                                                                                    | Update          | Analysis Tool     |
| Key Usage/Ceritificate Type                                                          | Digital Signature, Non-Repudiation                                                                                                    |                 |                   |
| Serial Number                                                                        | 00 F0 F8 9E                                                                                                    |                 |                   |
| Container Name                                                                       | 0C406A67-94E4-4117-A57D-B7D7BF514AA ~                                                                                                    |                 |                   |
| <                                                                                    | · · · · ·                                                                                                    | Delete          | Sotting           |

9) Select the location where you want to keep your .cer file and the required name. Click on "Save".

| 👌 Entersafe PKI Manager - e | Pass2003 - 160907                                                                                                    |             | 3                 |
|-----------------------------|----------------------------------------------------------------------------------------------------|-------------|-------------------|
|                             | Certificate CN:HARSH PAREEK<br>Organization Name(O):POWER GRID CORPOR<br>Issuer(CN):e-Mudhra Sub CA for Class 3<br>Expired Date:23-10-2021<br>SN:00 F0 F8 9E | Logout      | View Certificate  |
| HARSH Entersaf              | e PKI Manager - ePass2003 - 160907 X                                                                                                    |             |                   |
| Public Save in:             | 📃 Desktop 🗸 🎯 🏂 🔛 🗸                                                                                                    | LŢŊ         |                   |
| HARSH                       | ^                                                                                                    | Import      | Export            |
| Publi Priva                 | CD Drive (D:) es2003_180701 0 bytes free of 1.96 MB                                                                                                    |             |                   |
|                             | Network                                                                                                    | ge User PIN | Change Token Name |
| Field                       | ~                                                                                                    |             |                   |
| Applicant Name File name    | Signature Certificate Save                                                                                                    |             | <b>D</b>          |
| Issuer Name Save as         | type: certificate files(*.cer)  V Cancel                                                                                                    |             |                   |
| Validity Period             |                                                                                                    | Update      | Analysis Tool     |
| Key Usage/Centificate Type  | Digital Signature, Non-Repudiation                                                                                                    |             |                   |
| Container Name              | 00 F0 F8 9E                                                                                                    |             |                   |
|                             | 00-100A07-71E1-4117-A37D-B7D7D7D7D714A2 0                                                                                                    |             |                   |
|                             |                                                                                                    | Delete      | Setting           |

10) File will be exported to selected location and pop-up will appear.

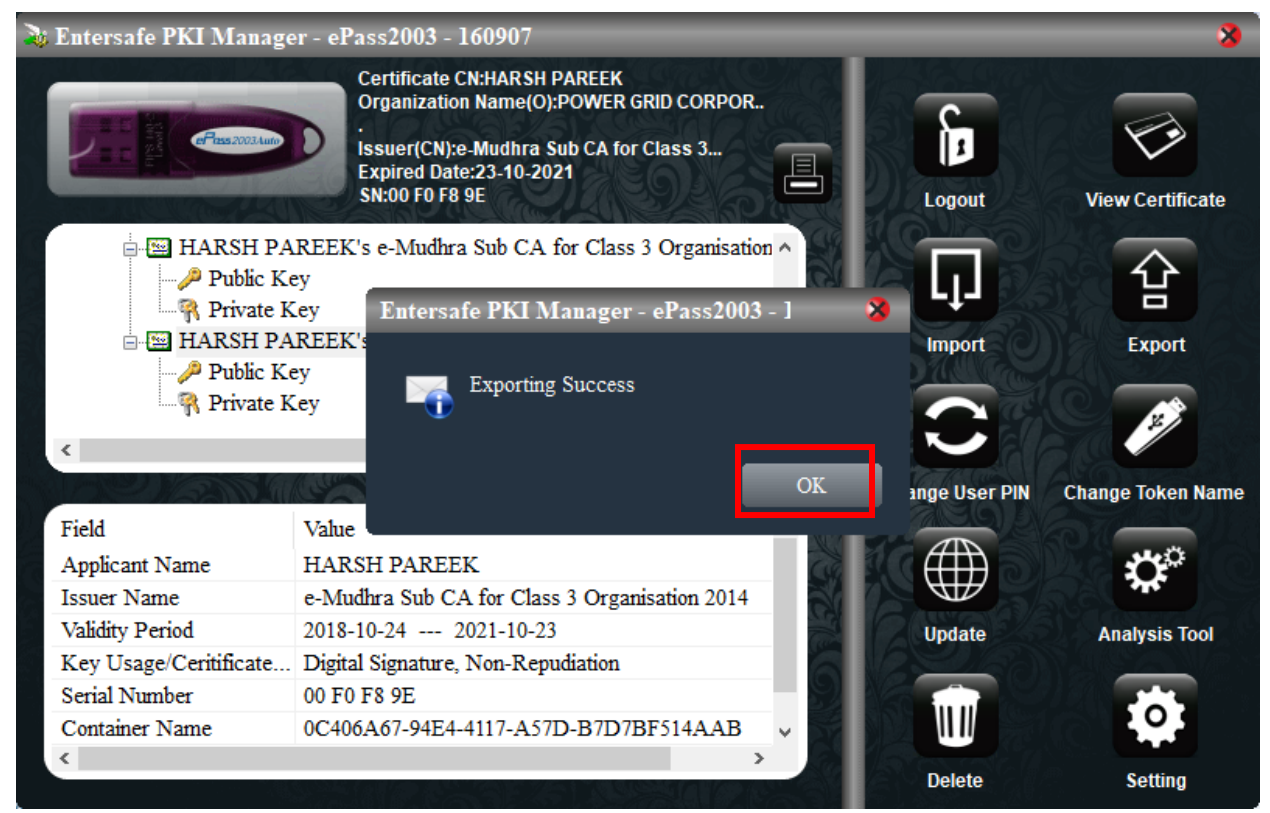

11) Login to the Portal https://etender.powergrid.in/ with your credentials.

| PRANIT Portal<br>(POWERGRID Reverse Auction and Integrated Tendering Portal) |                                                                                                    |  |  |  |  |
|------------------------------------------------------------------------------|----------------------------------------------------------------------------------------------------|--|--|--|--|
|                                                                              | पावर ग्रिंड कॉपोरेशन ऑफ इंडिया लिमिटेड<br>(पाल सरकार का उपग)<br>POWERGRID<br>POWER GRID CORPORATION OF INDIA LIMITED<br>(AGovernment of India Erkeptice)                                                                                              |  |  |  |  |
|                                                                              | User * Password * Check reCAPTCHA Challenge to Log On * I'm not a robot Privacy - Terms                                                                                                    |  |  |  |  |
|                                                                              | Log On         Guest           Users Without Login May Click on Guest Button To View Details of Current Open Tenders/RFx           Logon Problems? Get Support           New Vendor? Register Now           Guidelines and Help Documents for Bidders |  |  |  |  |
|                                                                              | Current Version : PRANIT 1.1 based on SAP SRM 7.04<br><u>STOC Certification</u><br>2021 © POWER GRID CORPORATION OF INDIA LIMITED. ALL RIGHTS RESERVED                                                                                                |  |  |  |  |

## 12) Click on DSC Mapping Tab.

| ,                                            |                      |                        |                     |
|----------------------------------------------|----------------------|------------------------|---------------------|
| पावरगिड<br>POWERGRID                         |                      |                        |                     |
|                                              | History Favorite     | es Personalize Vi      | ew Help             |
|                                              | D                    | D                      | D                   |
| Manual and Video                             | Reports              | DSC Mapping            | RFx and Auction     |
| Manual & Videos                              |                      |                        |                     |
| - Overview                                   | Manu                 | aland Video > Ma       | nual & Videos > Ove |
| Pre-Requisite System                         | stem Setting         | lame 🚖                 |                     |
| 13) Browse the                               | e Certificate Fil    | le by Clicking or      | "Browse" Button     |
| पावरग्रिड<br>POWERGRID                       |                      |                        |                     |
|                                              | History Favorite     | es Personalize Vi      | ew Help             |
| E                                            | D                    |                        | D                   |
| Manual and Video                             | Reports              | DSC Mapping            | RFx and Auction     |
| Digital Signature Cer                        | tificate Mapping     |                        |                     |
| OSC Mapping > Digita                         | I Signature Certific | ate Mapping            |                     |
|                                              |                      |                        |                     |
| Digital Signature C                          | ertificate Mappin    | g                      |                     |
|                                              | oad Cartificata Fi   | ile from DSC token     | : Download Manual   |
| Procedure to downl<br>(Permitted file extens | sions for DSC Map    | ping are .pem, .crt, . | cer, and .key.)     |

14) Upload the selected file by clicking on Upload Button.

| पावरग्रिड<br>POWERGRID                                                                                                    |                       |                  |                 |  |  |
|----------------------------------------------------------------------------------------------------|-----------------------|------------------|-----------------|--|--|
| Hack Forward      Forward     Forward     For | History Favorite      | es Personalize V | iew Help        |  |  |
|                                                                                                    |                       |                  |                 |  |  |
| Manual and Video                                                                                                    | Reports               | DSC Mapping      | RFx and Auction |  |  |
| Digital Signature Ce                                                                                                    | ertificate Mapping    |                  |                 |  |  |
| SC Mapping > Digit                                                                                                    | al Signature Certific | ate Mapping      |                 |  |  |
|                                                                                                    |                       |                  |                 |  |  |
| Digital Signature                                                                                                    | Certificate Mappin    | 9                |                 |  |  |
| Procedure to download Certificate File from DSC token : <u>Download Manual</u><br>(Permitted file extensions for DSC Mapping are .pem, .crt, .cer, and .key.)                                                                                                    |                       |                  |                 |  |  |
| Select Certificate File for DSC Mapping*: C:\Users\60070105\Desk Browse                                                                                                    |                       |                  |                 |  |  |
| Upload                                                                                                    |                       |                  |                 |  |  |

15) After Successful Mapping of Certificate, it will be visible in the table below.

| ्रि पावरविड<br>POWERGRID                               |         |             |                 |  |  |
|--------------------------------------------------------|---------|-------------|-----------------|--|--|
| Hack Forward ▶ History Favorites Personalize View Help |         |             |                 |  |  |
| Manual and Video                                       | Reports | DSC Mapping | RFx and Auction |  |  |
| Digital Signature Certificate Mapping                  |         |             |                 |  |  |
| DSC Mapping > Digital Signature Certificate Mapping    |         |             |                 |  |  |
|                                                        |         |             |                 |  |  |

| Di         | Digital Signature Certificate Mapping                                                                                                    |                     |        |                     |                                     |  |  |
|------------|----------------------------------------------------------------------------------------------------|---------------------|--------|---------------------|-------------------------------------|--|--|
| Pro<br>(Pe | Procedure to download Certificate File from DSC token : <u>Download Manual</u><br>(Permitted file extensions for DSC Mapping are .pem, .crt, .cer, and .key.) |                     |        |                     |                                     |  |  |
| Sel        | Select Certificate File for DSC Mapping*: Browse                                                                                                    |                     |        |                     |                                     |  |  |
|            | Upload                                                                                                    |                     |        |                     |                                     |  |  |
|            |                                                                                                    |                     |        |                     |                                     |  |  |
| D          | SC Mapping Detail                                                                                                    | \$                  |        |                     |                                     |  |  |
|            | Certificate S.No.                                                                                                    | Valid Upto          | Active | Upload Date/Time    | Certificate Details                 |  |  |
|            | 2DE20CC8A3A2                                                                                                    | 26.02.2023 06:41:45 |        | 31.12.2021 10:37:44 | P=5b5c7b1ce243798c5f68792550c02f2c, |  |  |